## -1-

Per scaricare la modulistica per la **domanda di premio**, accedere con il proprio browser al sito: <u>https://www.sian.it/portale-sian/home.jsp</u>

| SIAN                                                                                                    | Sistema Informativo Agricolo Nazionale                                                                                                    |                                                                                                    |
|----------------------------------------------------------------------------------------------------|----------------------------------------------------------------------------------------------------|----------------------------------------------------------------------------------------------------|
| Servizi     Le area contenute nella provincia di detecto     profilo vente.                                                                                                    | Benvenuto Il Portale www.(DP) siani, te'lo strumento attraverso il quale viene attuato il processo di "telematizzazione" nella gestione dei servizi realizzati dal Sistema Informativo Agricolo Offer un punto unitario di accesso charo e veloce alle informazioni e ai servizi real disconbili in rete dalla Pubblica Amministrazione Centrale, dagli Enti Territoriali collegati agli                                                   | Login<br>Alcuni servizi sono utilizzabili solo dagi utenti registrati<br>• Accesso all'area riservata |
| VIIIIA     Strumenti di supporto per la consultazione e la navigazione del     sto, per l'accesso alle aree di download e ad altri strumenti di     comunicazione                                                                                                    | Organismi Pagatori.<br>Gi utenti, attraveso il Portale www.(OP).sanit, hanno la posobilità di interagire con il Sian per ottenere informative, per consultare e aggiornare i dati di competenza propria<br>e dei soggetti rappresentati, per scanicare software e modulistica specifica.<br>Il Portale è gestito dalla Sin, la società alla quale è affidata la gestione e lo sviluppo del Sian.                                           | Organismi Pagatori<br>V Arbea                                                                         |
| 800 - 365024                                                                                                    | I i soto utilizza cocolo tecnici non strumentali alla raccolta di dab personali deretindativi dei Utentici, Ver una descrizione pui estesa a inmanda alle Voto legali. Il portale SIAH è accessibile con credenziali SPID, certificiali digitali di autenticazione contenuti nella Carta di Identità Elettronica CIE, nella nuova tessera sanitaria (TS-CNS) o nella Carta Nazionale dei Servizi (o CNS). Consulta le FAQI  a Informazioni | M Acces<br>M Acces<br>M Bolann-Bosan<br>M Acces                                                       |
|                                                                                                    | La notizie di attualità, felenco delle sosferze, i bandi di concorso e i collegamenti ai principali sti istituzionali del settore.    Nexes                                                                                                    | UTENTI QUALIFICATI                                                                                    |
| Anticipatione<br>Contributi PAC                                                                                                    | AGEA latrucioni Cerentive n. 28 del 29 avrile 2019     AGEA latrucioni Cerentive n.77 del 23 avrile 2019     AGEA latrucioni Cerentive n.75 del 18 avrile 2019                                                                                                    | Agrometeorologia                                                                                      |
| No indicational<br>On a Time Passand<br>Marca and<br>Marca and<br>Ma |                                                                                                    | Minister gali politica apicari,<br>Minister di la politica apicari,<br>Minister di politica apicari,  |
| Entra con SPID<br>consulta le FAQ                                                                                                    |                                                                                                    | sim                                                                                                   |

## -2-

Portarsi in area UTILITA' / Download / Download modulistica / scarico Modulistica premio miele.

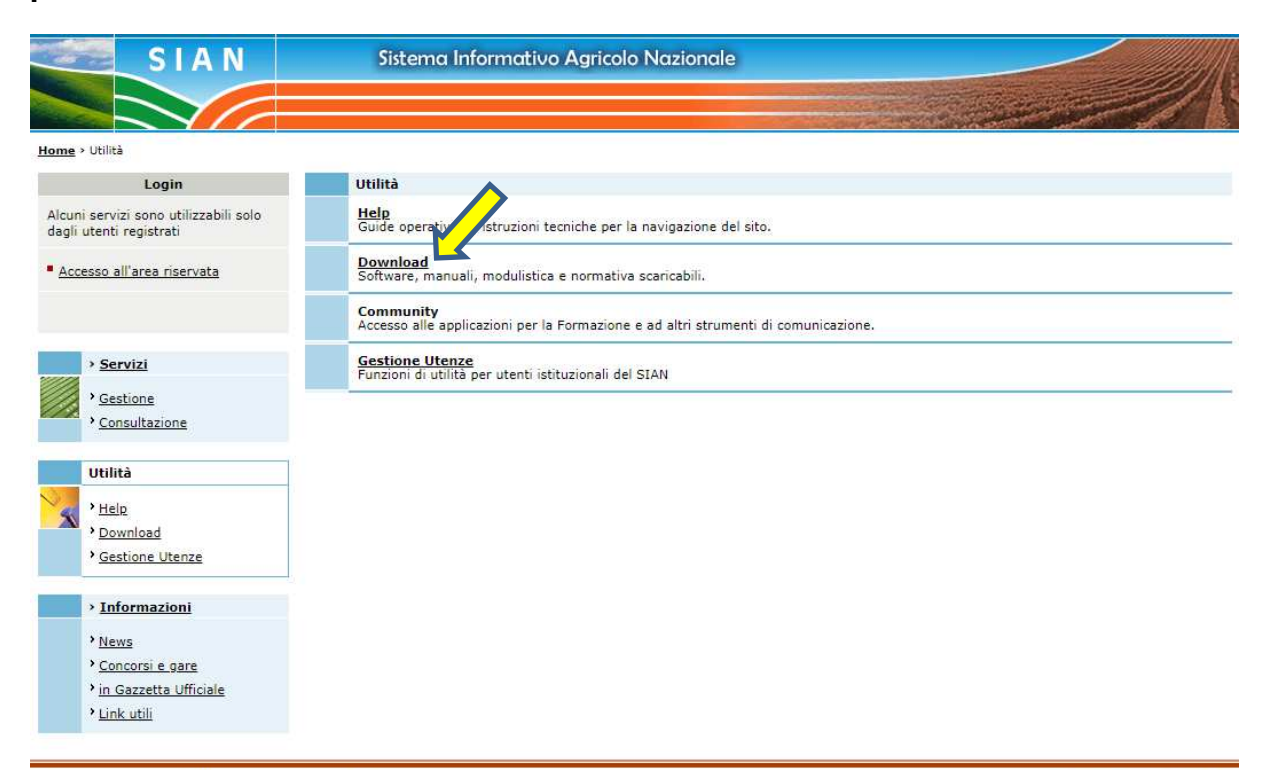

Chi siamo | Note legali | Mappa del sito | Accessibilità

| Scarie | <u>io Moduli</u>                                       |
|--------|--------------------------------------------------------|
| Modu   | <u>ii Latte</u>                                        |
| Scarie | o modulistica domanda di trasferimento titoli          |
| Scarie | to modulilstica NoFood ed Energetico                   |
| Modu   | li Paste Alimentari                                    |
| Modu   | i dichiar. vendita/esp. Fitofarmaci DpR 290/01, art.42 |
| Modu   | istica Banca Dati Nazionale Operatori Ortofrutticoli   |
| Scario | o modulistica domanda di accesso alla riserva 2015     |
| Scarie | o modulistica domanda unica di pagamento campagna 2012 |
| Scarie | o modulistica domanda unica di pagamento campagna 2013 |
| Scarie | o modulistica domanda unica di pagamento campagna 2014 |
| Scario | o modulistica domanda unica di pagamento campagna 2015 |
| Scarie | o modulistica domanda unica di pagamento campagna 2016 |
| Scarie | o modulistica domanda di accesso alla riserva 2016     |

## Selezionare la tendina "Tipo di domanda" e scegliere "Domanda di Premio"

| SISTEMA INFORMATI            | IVO AGRICOLO NAZIONALE                                                                                           | and the party |
|------------------------------|----------------------------------------------------------------------------------------------------|---------------|
| DOMANDA DI AIUTO F           | and the second second second second second second second second second second second second second second second |               |
|                              |                                                                                                    | •             |
| Download Atti Amministrativi |                                                                                                    | /             |
|                              | Tipo Domanda: Domanda di Premio 💙                                                                                |               |
|                              | Cerca                                                                                                    |               |
|                              |                                                                                                    |               |
|                              |                                                                                                    |               |

Copyright © 2009 | SIN s.r.l.

Inserire nel campo "**Identificativo fiscale**" (1) il proprio <u>codice fiscale</u> in caso di ditta individuale oppure la <u>P.IVA</u> nel caso di società o altro ente.

Una volta inserito il proprio codice fiscale o la P.IVA cliccare modello con dati anagrafici (2).

| SISTEMA INFORMATIVO ÁGRICOLO NAZIONALE                                                                       | S. 2007.000                   |
|----------------------------------------------------------------------------------------------------|-------------------------------|
| DOMANDA DI AIUTO PER IL MIELE                                                                                | and the second second second  |
| Download Atti Amministrativi - Domanda di premio<br>Identificativo fiscale:<br>Modello in bianco<br>Indietro |                               |
|                                                                                                    | Copyright © 2009   SIN s.r.l. |

## -4-

Il **modello con i dati anagrafici** è <u>direttamente stampabile</u> con la presenza dei dati personali da fascicolo aziendale.

Oltre alla possibilità del modello precompilato con i dati anagrafici vi è anche la possibilità del "**modello in bianco**", direttamente stampabile e privo dei dati anagrafici.

Si precisa che qualsiasi sia la scelta del modello (bianco o con dati anagrafici) da parte del beneficiario, <u>le domande dovranno pervenire complete di tutti i dati richiesti</u>.

Per assistenza alla compilazione contattare:

Ufficio Apicoltura 0165/275298 Livio CARLIN

Email: <a href="mailto:l.carlin@regione.vda.it">l.carlin@regione.vda.it</a>

Ufficio Agricoltura Biologica 0165/275202 Stefano BERTELLO

Email: <u>s.bertello@regione.vda.it</u>